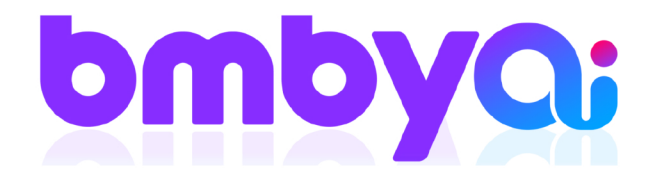

## מדריך דיגיטלי איך לחפש מתעניין ב-4 צעדים פשוטים היכנסו ל bmby ועקבו אחרי השלבים הבאים

## 1. אתרו את זכוכית המגדלת בפס הלבן הממוקם בחלק העליון של מסך ה bmby

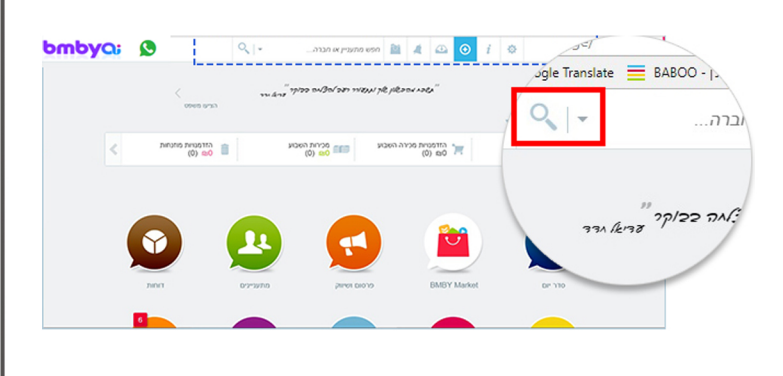

באפשרותכם לבצע חיפוש מורחב
הקליקו עם העכבר על סימן החץ מימין
לזכוכית המגדלת ותקבל אפשרויות חיפוש
מורחבות.

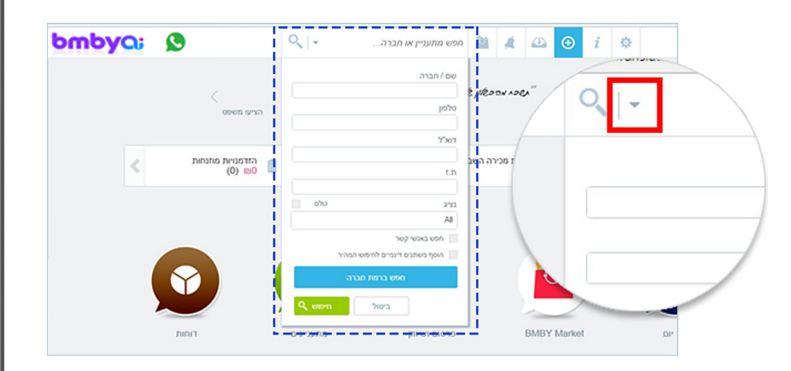

 הקליקו עם העכבר על המילים "חפש מתעניין או..." עכשיו התחילו לכתוב את המידע שיש ברשותכם כדי לחפש את המתעניין. גם אם המידע חלקי – אל דאגה! המערכת עושה השלמה אוטומטית.

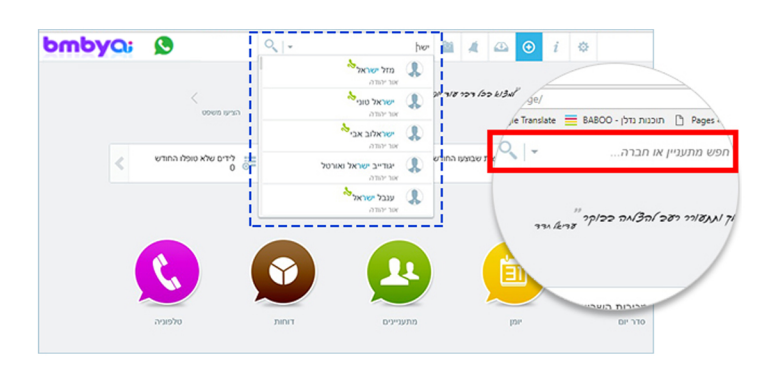

## 4. בסיום לחצו על "חיפוש"

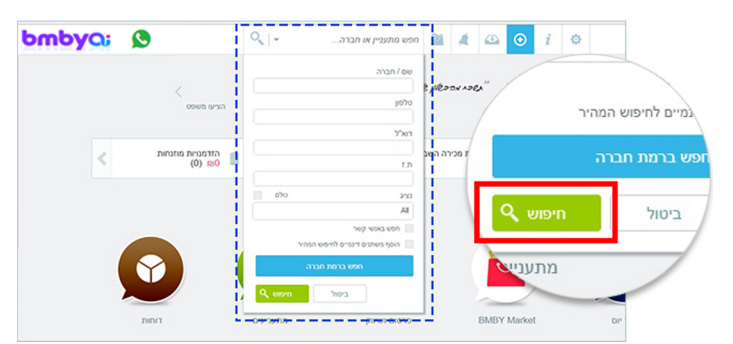

**B.M.B.Y SOFTWARE SYSTEMS LTD.** 

- ◎ 13 Hayetsira St. P.O.B 660, Yoqneam 20692 Israel
- +972 3 5617003
- ☑ sales@bmby.com